### SPSS の基本的な操作メニュー案内

【対象となる環境とソフト】

環境:Windows 10

ソフト:IBM SPSS Statistics  $26^{*}$ 

※SPSS は International Business Machines Corp.の製品です。

# 内容

| Ι.   | 基本操作                                         | 2      |
|------|----------------------------------------------|--------|
|      | ◆データを開く                                      | 2      |
|      | ◆データを保存する                                    | 2      |
| II.  | 基礎編集                                         | 2      |
|      | ◆データの初期設定をする                                 | 2      |
|      | ◆データを変換する                                    | 2      |
|      | ◆分析のグループを分ける                                 | 2      |
| III. | 基礎分析                                         | 3      |
|      | ◆データの特徴を確かめる                                 | 3      |
| IV.  | グラフ作成                                        | 3      |
|      | ◆棒グラフ,ヒストグラム,箱ひげ図,散布図などを作る                   | 3      |
| ν.   | 検定                                           | 5      |
|      | ◆グループ間に差があるかを確かめる(正規分布を仮定,平均の差の検定)           | 5      |
|      | ◆グループ間に差があるかを確かめる(分布中心の差,ノンパラメトリック検定)        | 5      |
| VI.  | 相関・関連                                        | 6      |
|      | ▶変数間の相関関係を確認する                               | 6      |
|      | ▶質的変数どうしの関係性(独立性)を確認する:クロス集計                 | 6      |
|      | ◆リスク比を確認する                                   | 6      |
| VII. | 回帰, ロジスティック回帰                                | 6      |
|      | ▶複数の変数間の傾向を説明する(従属変数が量的,回帰分析)                | 6      |
|      | ▶複数の変数間の傾向を説明する(従属変数が二値,ロジスティック回帰,オッズ比)      | 7      |
| ₩.   | 生存時間分析                                       | 7      |
|      | ◆Kaplan-Meier(カプラン・マイヤー)曲線,log-rank(ログランク)検定 | 7      |
|      | ♦COX 比例ハザードモデル(Cox 回帰分析)                     | 7      |
| IX.  | アンケート独特の対応:複数回答の処理方法                         | 7      |
|      | ◆選択式の場合                                      | 7      |
|      | ◆選択式でない場合 例:好きな色を挙げてください                     | 8      |
|      |                                              |        |
| X.   | Tips                                         | 8      |
| Χ.   | Tips<br>◆並び替え                                | 8<br>8 |

## I. 基本操作

◆データを開く

## ・ファイル > 開く > データ

SPSS 形式のファイル(sav など)以外に, エクセルや CSV, テキストファイル, 他の統計解析ソフト のファイルなどを開くことができる。

| 🤹 無題1 [デー         | タセット0] -            | IBM SPSS S           | tatistics データ   | エディタ           |                      |                             |      |                 |
|-------------------|---------------------|----------------------|-----------------|----------------|----------------------|-----------------------------|------|-----------------|
| ファイル(E)           | 編集 <mark>(E)</mark> | 表示(⊻)                | データ( <u>D</u> ) | 変換( <u>T</u> ) | 分析 <mark>(A</mark> ) | グラフ <mark>(G</mark> )       | ユーティ | リティ( <u>U</u> ) |
| 新規作成()            | <u>4</u> )          |                      |                 | *              |                      | L L                         | 44   |                 |
| 開く( <u>O</u> )    |                     |                      |                 | •              | 🔁 <del>7</del> -     | -タ( <u>D</u> )              |      |                 |
| データのイ             | ンポート                | ( <u>D</u> )         |                 | •              | - <b>-</b> - 10      | ノターネットラ                     | データ  | 1               |
| 🎒 閉じる( <u>C</u> ) |                     |                      | Ctrl+           | F4             | <u>ම</u> වා          | ノタックス <mark>(S</mark> ).    |      | var             |
| 📄 上書き保存           | ( <u>S</u> )        |                      | Ctrl+           | S              | 12 出力                | <u>ל(O)</u>                 |      |                 |
| 名前を付け             | て保存( <u>A</u> )     |                      |                 |                |                      | ー<br>リプト <mark>(C)</mark> … |      |                 |
| 띎 すべてのデ           | ータを保ィ               | ′ <mark>∓(L</mark> ) |                 |                |                      |                             |      |                 |

◆データを保存する

| ・ファイルン | ・名前を付け | て保存(など) |
|--------|--------|---------|
|--------|--------|---------|

## Ⅱ. 基礎編集

|  | 3 |
|--|---|
|--|---|

| ・下タ | ブ 〉 | 変数 | ビュー |
|-----|-----|----|-----|
|-----|-----|----|-----|

| ta 201909_S                                                                      | 🙀 201909_STATAセミナーSAMPLE.sav [データセット2] - IBM SPSS Statistics データ エディタ 🛛 🛛 🗸 |     |   |   |           |               |       |      |          |           |    |  |  |  |
|----------------------------------------------------------------------------------|-----------------------------------------------------------------------------|-----|---|---|-----------|---------------|-------|------|----------|-----------|----|--|--|--|
| ファイル(E) 編集(E) 表示(V) データ(D) 変換(T) 分析(A) グラフ(G) ユーティリティ(U) 拡張機能(X) ウィンドウ(W) ヘルプ(H) |                                                                             |     |   |   |           |               |       |      |          |           |    |  |  |  |
|                                                                                  |                                                                             |     |   |   |           |               |       |      |          |           |    |  |  |  |
|                                                                                  |                                                                             |     |   |   |           |               |       |      |          |           |    |  |  |  |
| 1                                                                                | id                                                                          | 数値  | 3 | 0 | 被験者ID     | なし            | なし    | 3    | 重右       | 🖋 スケ      | ール |  |  |  |
| 2 age 数値 2 0 年齢 なし なし 5 三右 <mark>ダスケール</mark>                                    |                                                                             |     |   |   |           |               |       |      |          |           |    |  |  |  |
| 3                                                                                | 3 TC 数値 11 9 総コレステロール なし なし 11 冨右 🔗 スケール                                    |     |   |   |           |               |       |      |          |           |    |  |  |  |
| BMI 数値 11 8 なし なし 10 三右 🔗 スケール                                                   |                                                                             |     |   |   |           |               |       |      |          |           |    |  |  |  |
| 5                                                                                | 5 SBP 数値 3 0 収縮期血圧 なし なし 5 三 右 🔗                                            |     |   |   |           |               |       |      |          |           |    |  |  |  |
| 6                                                                                | smoke                                                                       | 数値  | 1 | 0 | 喫煙歴       | {1, never}    | なし    | 8    | 葦右       | 臱 名義      |    |  |  |  |
| 7                                                                                | smoke2                                                                      | 数値  | 8 | 0 | 喫煙2       | {0, never}    | なし    | 10   | 葦右       | 臱 名義      |    |  |  |  |
| 8                                                                                | PA                                                                          | 数値  | 1 | 0 | 身体活動      | {1, active}   | なし    | 8    | 葦右       | 📑 順序      |    |  |  |  |
| 9                                                                                | PA2                                                                         | 数値  | 8 | 0 | 活動量2      | {0, active}   | なし    | 10   | 葦右       | 臱 名義      |    |  |  |  |
| 10                                                                               | CHD                                                                         | 数値  | 1 | 0 | 冠動脈疾患発生有無 | {0, no}       | なし    | 7    | 葦右       | 臱 名義      |    |  |  |  |
|                                                                                  | 4                                                                           |     |   |   |           |               |       |      |          |           |    |  |  |  |
| データ ビュ                                                                           | 一変数                                                                         | ۲a- |   |   |           |               |       |      |          |           |    |  |  |  |
|                                                                                  |                                                                             |     |   |   |           |               |       |      |          |           |    |  |  |  |
|                                                                                  |                                                                             |     |   |   | IBM SPSS  | Statistics プロ | セッサは使 | 用可能で | ごす    Ur | nicode:ON | 1  |  |  |  |

・ラベル:列の名前だけではわかりにくいデータの詳細を書いておくことができる。

・値:カテゴリカルデータ(名義,順位)の値の意味を設定できる。例:1="男性",2="女性" など

- ・尺度:【重要】データの尺度(名義,順序,スケール)を設定する。
- ◆データを変換する

#### ・変換 > 他の変数への値の再割り当て

・今までの値と新しい値 > 変換先名指定&変更 > OK

◆分析のグループを分ける

・データ > ファイルの分割

| *201909_9 | TATA                | ナーSAMPLE.            | sav [データセット2] - IBM SPSS Statistics データ エ                                                                                                    | ディタ          | ,       |                      | _          |                              |
|-----------|---------------------|----------------------|----------------------------------------------------------------------------------------------------|--------------|---------|----------------------|------------|------------------------------|
| ファイル(E)   | 編集 <mark>(E)</mark> | 表示 <mark>(⊻</mark> ) | <mark>データ(D)</mark> 変換(T) 分析(A) グラフ(G                                                                                                    | <u>3</u> ) 1 | ユーティリティ | ィ( <u>U</u> ) 拡張機能(X | ) ウィンドウ    | ( <u>W</u> ) ヘルプ( <u>H</u> ) |
|           |                     |                      | 凌数 プロパティの定義(⊻)…     34     34     34     35     35     35     35     35     35     35     35     35     35     35     35     35     35     35     35     35     35     35     35     35     35     35     35     35     35     35     35     35     35     35     35     35     35     35     35     35     35     35     35     35     35     35     35     35     35     35     35     35     35     35     35     35     35     35     35     35     35     35     35     35     35     35     35     35     35     35     35     35     35     35     35     35     35     35     35     35     35     35     35     35     35     35     35     35     35     35     35     35     35     35     35     35     35     35     35     35     35     35     35     35     35     35     35     35     35     35     35     35     35     35     35     35     35     35     35     35     35     35     35     35     35     35     35     35     35     35     35     35     35     35     35     35     35     35     35     35     35     35     35     35     35     35     35     35     35     35     35     35     35     35     35     35     35     35     35     35     35     35     35     35     35     35     35     35     35     35     35     35     35     35     35     35     35     35     35     35     35     35     35     35     35     35     35     35     35     35     35     35     35     35     35     35     35     35     35     35     35     35     35     35     35     35     35     35     35     35     35     35     35     35     35     35     35     35     35     35     35     35     35     35     35     35     35     35     35     35     35     35     35     35     35     35     35     35     35     35     35     35     35     35     35     35     35     35     35     35     35     35     35     35     35     35     35     35     35     35     35     35     35     35     35     35     35     35     35     35     35     35     35     35     35     35     35     35     35     35     35     35     35     35     35     35     35     35 |              | #       |                      | 表示:        | 10 個 (10 変数中)                |
|           | 🖋 id                | 🖋 age                |                                                                                                    |              | 💑 smoke | 💑 smoke2             | PA         | 💦 PA2                        |
| 1         | 12                  | 53                   |                                                                                                    |              | never   | never                | active     | acti                         |
| 2         | 47                  | 45                   | ➡ 日付と時刻を定義(上)                                                                                                    |              | never   | never                | active     | acti                         |
| 3         | 49                  | 45                   | ※ 多重回答グループの定義(M)…                                                                                                    |              | never   | never                | active     | acti                         |
| 4         | 64                  | 49                   | 🚼 重複ケースの特定(U)                                                                                                    |              | never   | never                | active     | acti                         |
| 5         | 75                  | 49                   | 🔁 データセットの比較(P)                                                                                                    |              | never   | never                | active     | acti                         |
| 6         | 92                  | 41                   | 🗟 ケースの並べ替え( <u>O</u> )                                                                                                    |              | never   | never                | active     | acti                         |
| 7         | 120                 | 40                   |                                                                                                    |              | never   | never                | active     | acti                         |
| 8         | 143                 | 59                   |                                                                                                    |              | never   | never                | active     | acti                         |
| 9         | 150                 | 51                   |                                                                                                    |              | never   | never                | active     | acti                         |
| 10        | 175                 | 50                   |                                                                                                    |              | never   | never                | active     | acti                         |
| 11        | 179                 | 43                   |                                                                                                    |              | never   | never                | active     | acti                         |
| 12        | 182                 | 46                   | ₩ 再体b( <u>C</u> )                                                                                                    |              | never   | never                | active     | acti                         |
| 13        | 214                 | 47                   | ➡ 傾斜重み付け                                                                                                    |              | never   | never                | active     | acti                         |
| 14        | 221                 | 55                   | 🛨 傾向スコアによる一致                                                                                                    | _            | never   | never                | active     | acti                         |
| 15        | 256                 | 51                   | 🛨 ケース コントロールの一致                                                                                                    | _            | never   | never                | active     | acti                         |
| 16        | 281                 | 55                   | - 🄁 グループ集計(A)                                                                                                    | _            | never   | never                | active     | acti                         |
| 17        | 301                 | 51                   | □ 〒-タセットをコピー(D)                                                                                                    |              | never   | never                | active     | acti                         |
| 18        | 303                 | 50                   |                                                                                                    |              | never   | never                | active     | acti                         |
| 19        | 328                 | 46                   |                                                                                                    |              | never   | never                | active     | act                          |
| データ ビ     | <b>1 -</b> 変        | 数 ビュー                | サースの選択(S)…                                                                                                    |              |         |                      |            |                              |
| ファイルの分    | 割(F)                |                      | 📫 ケースの重み付け( <u>W)</u>                                                                                                    |              | コセッサは使用 | 可能です                 | Inicode:ON | 分割 smoke2                    |

・グループの比較/グループごとの分析

## Ⅲ. 基礎分析

◆データの特徴を確かめる

| <b>J</b>         |                                                                              |                |                         |               |                |                       |          |              |                         |                       |        |                     |  |  |
|------------------|------------------------------------------------------------------------------|----------------|-------------------------|---------------|----------------|-----------------------|----------|--------------|-------------------------|-----------------------|--------|---------------------|--|--|
| ta 201909_S      | ta 201909_STATAセミナ−SAMPLE.sav [データセット2] - IBM SPSS Statistics データ エディタ ー ロ × |                |                         |               |                |                       |          |              |                         |                       |        |                     |  |  |
| ファイル( <u>E</u> ) | 編集 <mark>(E</mark> )                                                         | 表示( <u>∨</u> ) | データ <mark>(D</mark> ) 変 | 換( <u>T</u> ) | 分析( <u>A</u> ) | グラフ( <u>G</u> )       | ユーティリティ  | ( <u>U</u> ) | 拡張機能 <mark>(X</mark> )  | ウィンドウ( <u>W</u> )     | $\sim$ | レプ <mark>(出)</mark> |  |  |
|                  |                                                                              |                |                         |               | 報告             | 書( <u>P</u> )         |          | •            |                         |                       |        |                     |  |  |
|                  |                                                                              |                |                         |               | 記述             | 統計( <u>E</u> )        |          | •            | 123 度数分布                | 表(F)                  |        |                     |  |  |
|                  |                                                                              |                |                         |               | ベイ.            | ズ統計 <u>(B</u> )       |          | ۶.           |                         |                       |        | 0 変数中)              |  |  |
|                  | 🛷 id                                                                         | 🛷 age          | 🛷 TC                    |               | 平均             | の比較( <u>M</u> )       |          | ▲ 探索的/⊑      | 6                       | PA2                   |        |                     |  |  |
| 1                | 12                                                                           | 53             | 6.411331748             | 24            | 一般。            | 線型モデル <mark>((</mark> | 3)       | •            |                         | -1                    |        | acti                |  |  |
| 2                | 47                                                                           | 45             | 4.436462545             | 27            | 一般             | ー<br>化線型モデル           | ,(Z)     | •            |                         | 計表( <u>C</u> )        |        | acti                |  |  |
| 3                | 49                                                                           | 45             | 5.728799049             | 17            | 混合             | モデルの                  | <u> </u> | •            | 🛨 TURF 分                | 析                     |        | acti                |  |  |
| 4                | 64                                                                           | 49             | 5.560963139             | 22            | 相明             | (C)                   |          |              | <u> </u> 比率( <u>R</u> ) | -                     |        | acti                |  |  |
| 5                | 75                                                                           | 49             | 5.958174792             | 25            | 同場             | ( <u>c</u> )<br>(R)   |          |              | 🙍 正規 <u>P-</u> P        | プロット <mark>(P)</mark> |        | acti                |  |  |
| 6                | 92                                                                           | 41             | 6.014120095             | 23            | (三)/中<br>支寸進行: | (L)<br>領刑(O)          |          |              | <mark>≸</mark> 正規 Q-0   | ) ブロット(Q)             |        | acti                |  |  |
| 7                | 120                                                                          | 40             | 4.671432818             | 26            | ×1支2)<br>二、米石  | (E)                   |          |              | never                   | active                |        | acti                |  |  |

・度数分布表: 度数表の作成, ヒストグラム, 棒グラフの作成

・記述統計:平均値,標準偏差などの算出

## Ⅳ. グラフ作成

◆棒グラフ, ヒストグラム, 箱ひげ図, 散布図などを作る

・グラフ > 図表ビルダー

・下のエリアでグラフ種類を選んで、その後上のエリアで、左側から変数をドラッグする

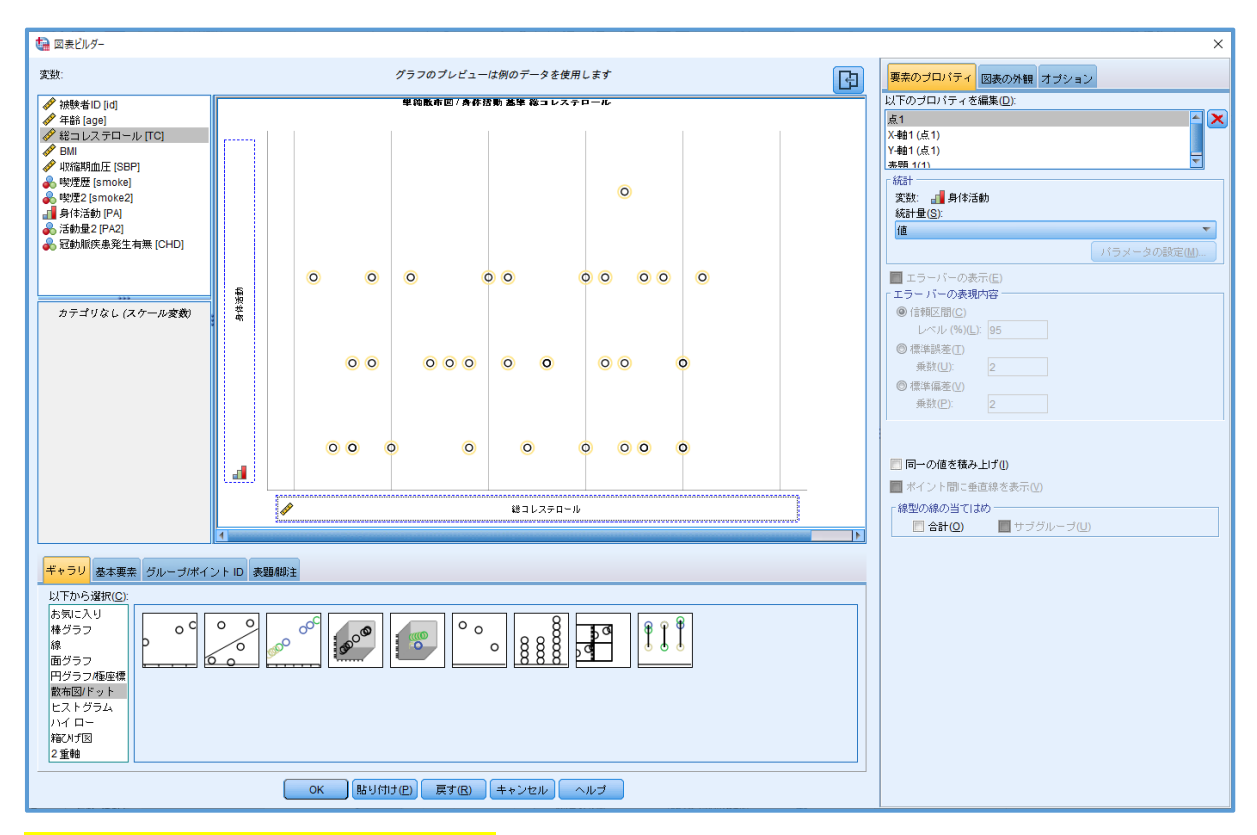

## ・グラフ > グラフボードテンプレート選択

・左エリアで変数を選択(複数は, Ctrlを押しながら)すると, 右側にグラフの候補が表示される

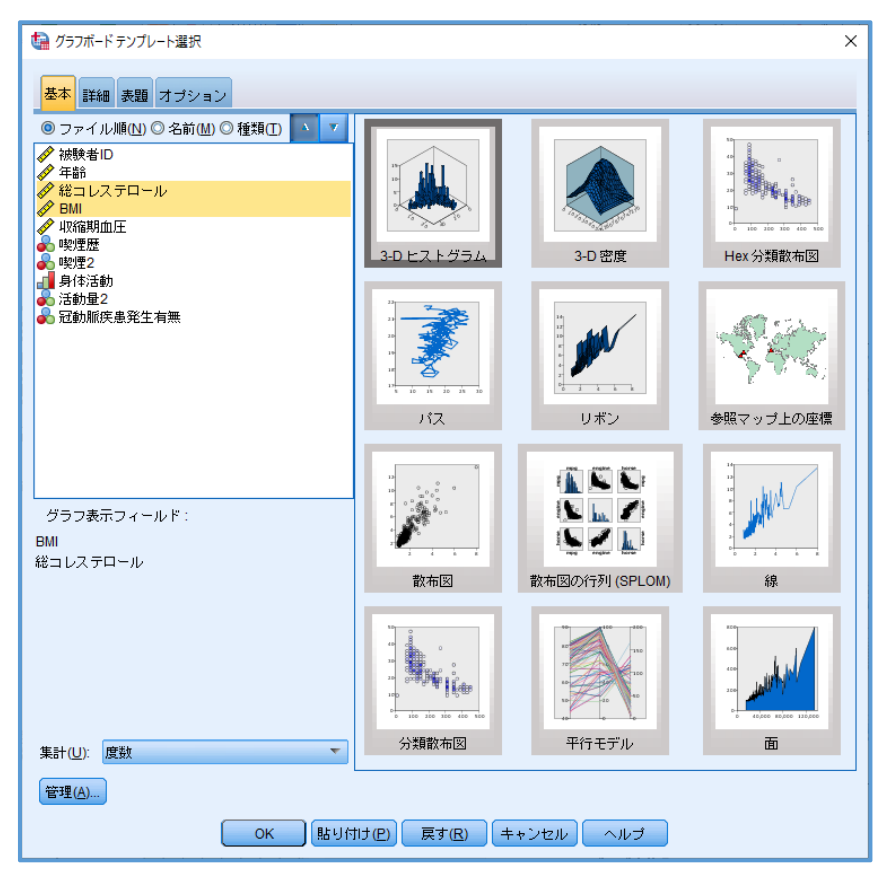

## ・グラフ > レガシーダイアログ

・自分の作りたいグラフを選択すると、各グラフの変数設定画面に移行する。

| *201909_              | STAT              | AセミナーSAMPLE |                         | - IBM SPSS Statis | tics データ エディタ                           |                                 |                        | – 🗆 X                            |
|-----------------------|-------------------|-------------|-------------------------|-------------------|-----------------------------------------|---------------------------------|------------------------|----------------------------------|
| ファイル <mark>(E)</mark> | 編集                | €(E) 表示(V)  | データ <mark>(D</mark> ) 変 | 換(T) 分析(A)        | <u> グラフ(G)</u> ユ                        | ーティリティ( <u>U</u> )              | 拡張機能 <mark>(X</mark> ) | ウィンドウ( <u>W)</u> ヘルプ( <u>H</u> ) |
|                       | l (               |             | 5 2                     | 🖺 🔚               | ■ 1000 1000 1000 1000 1000 1000 1000 10 | ー <mark>(C)</mark><br>ド テンプレート減 | 選択( <u>G)</u>          |                                  |
| 14 : BMI              | 表示: 10 個 (10 変数中) |             |                         |                   |                                         |                                 |                        |                                  |
|                       | ar var            |             |                         |                   |                                         |                                 |                        |                                  |
| 4                     | 36                | never       | never                   | active            | 🕂 回帰変数ブ                                 | ロット                             |                        |                                  |
| 5                     | 19                | never       | never                   | active            | レガシー タ                                  | 『イアログ(L)                        | •                      | ■ <b>祛</b> (B)                   |
| 6                     | 24                | never       | never                   | active            | active                                  | e no                            |                        |                                  |
| 7                     | 28                | never       | never                   | active            | active                                  | e no                            |                        | <u>III 3</u> -D 倖(3)             |
| 8                     | 26                | never       | never                   | active            | active                                  | e no                            |                        | 🛃 折れ線(L)                         |
| 9                     | 38                | never       | never                   | active            | active                                  | e no                            |                        | 📥 面(A)                           |
| 10                    | 31                | never       | never                   | active            | active                                  | e no                            |                        | ■ 円(E)                           |
| 11                    | 25                | never       | never                   | active            | active                                  | e no                            |                        | <u>iiii</u> ハイ ロー( <u>H</u> )    |
| 12                    | 37                | never       | never                   | active            | active                                  | e no                            |                        |                                  |
| 13                    | 32                | never       | never                   | active            | active                                  | e no                            |                        |                                  |
| 14                    | 41                | never       | never                   | active            | active                                  | e no                            |                        |                                  |
| 15                    | 12                | never       | never                   | active            | active                                  | e no                            |                        | <u> ▲</u> ∧ロビラミッド(Y)             |
| 16                    | 44                | never       | never                   | active            | active                                  | e no                            |                        | 💽 散布図/ドット <mark>(S</mark> )      |
|                       | 1                 |             |                         |                   | ***                                     |                                 |                        | 🔒 ヒストグラム(!)                      |
|                       |                   | 変数 ビュー      |                         |                   |                                         |                                 |                        |                                  |

## V. 検定

◆グループ間に差があるかを確かめる(正規分布を仮定, 平均の差の検定)

| ·分析 >     | 平均0                  | <mark>)比較</mark> |                    |               |                                    |                     |                                         |
|-----------|----------------------|------------------|--------------------|---------------|------------------------------------|---------------------|-----------------------------------------|
| *201909_9 | STATA                | テーSAMPLE         | .sav [データセット2] ·   | BM SI         | PSS Statistics データ エデ              | 1夕                  | – 🗆 X                                   |
| ファイル(E)   | 編集 <mark>(E</mark> ) | 表示( <u>V</u> )   | データ( <u>D</u> ) 変担 | 奐( <u>T</u> ) | <mark>分析(A)</mark> グラフ( <u>G</u> ) | ユーティリティ( <u>U</u> ) | 拡張機能(凶) ウィンドウ(₩) ヘルプ(H)                 |
|           |                      |                  | <u><u></u></u>     |               | 報告書(P)<br>記述統計(E)<br>ベイズ統計(B)      | *                   | ▲ ● ● ● ● ● ● ● ● ● ● ● ● ● ● ● ● ● ● ● |
|           | 🧳 id                 | 🔗 age            | 🛷 TC               | <b>(</b>      | 平均の比較( <u>M</u> )                  |                     | M グループの平均(M)                            |
| 1         | 12                   | 53               | 6.411331748        | 24            | 一般線型モデル((                          | <u>G)</u>           | ■ 1サンブルのt検定(S)                          |
| 2         | 47                   | 45               | 4.436462545        | 27            | 一般化線型モデル                           | ∠( <u>Z</u> ) ►     |                                         |
| 3         | 49                   | 45               | 5.728799049        | 17            | 混合モデル(X)                           | *                   |                                         |
| 4         | 64                   | 49               | 5.560963139        | 22            | 相関(C)                              | •                   | ■ 独立したサンブルの要約の t 横定<br>                 |
| 5         | 75                   | 49               | 5.958174792        | 25            | 回帰(R)                              | •                   | 퉲 対応のあるサンブルの t 検定(P)                    |
| 6         | 92                   | 41               | 6.014120095        | 23            |                                    |                     | III →元配置分散分析(Q)                         |
| 7         | 120                  | 40               | / 671/32818        | 26            | ×19008±(℃)                         |                     | never active acti                       |

・対応あり→対応のあるサンプルのt検定

・対応なし→独立したサンプルのt検定(Welchの検定も同時に実施)

・Leveneの検定でp≧0.05(等分散を仮定)→上段の有意確率

- ・Leveneの検定でp<0.05(等分散を仮定しない)→下段の有意確率
- ・理論値などの目標がある場合→1 サンプルのt 検定:
- ・3標本以上(対応なし)→一元配置分散分析

◆グループ間に差があるかを確かめる(分布中心の差,ノンパラメトリック検定)

### ・分析 > ノンパラメトリック検定

- ・対応あり→対応サンプル:Wilcoxonの符号付順位検定
- ・対応なし→独立サンプル:Mann-WhitneyのU検定

## VI. 相関·関連

◆変数間の相関関係を確認する

・分析 > 相関 > 2 変量

| ta *201909_9 | TATA                | ミナーSAMPLE        | .sav [データセット2]         | - IBM S       | PSS Statisti    | ics データ エディ           | r9            |              |              | -                  |                | ×                   |
|--------------|---------------------|------------------|------------------------|---------------|-----------------|-----------------------|---------------|--------------|--------------|--------------------|----------------|---------------------|
| ファイル(E)      | 編集 <mark>(</mark> E | ) 表示( <u>V</u> ) | データ <mark>(D)</mark> 変 | 換( <u>T</u> ) | 分析( <u>A</u> )  | グラフ( <u>G</u> )       | ユーティリテ        | ר <u>(U)</u> | 拡張機能(X       | ) ウィンドウ            | ( <u>W</u> ) ^ | ルプ <mark>(H)</mark> |
|              |                     |                  | 5 3                    |               | 報告:<br>記述約      | 書(P)<br>統計(E)         |               | *            | A            |                    |                |                     |
|              |                     |                  |                        |               | ペイ:             | ズ統計 <u>(B</u> )       |               | •            |              | 表示                 | :10 個(         | 10 変数中)             |
|              | 🛷 id                | 🔗 age            | 🛷 TC                   | 6             | 平均。             | の比較 <mark>(M</mark> ) |               | •            | moke2        | 🗗 PA               | -              | PA2                 |
| 1            | 12                  | 53               | 6.411331748            | 3 24          | 一般              | 線型モデル <mark>((</mark> | <u>3</u> )    | •            | never        | active             |                | acti 📤              |
| 2            | 47                  | 45               | 4.436462545            | 5 27          | 一般              | 化線型モデル                | ν( <u>Ζ</u> ) | •            | never        | active             |                | acti                |
| 3            | 49                  | 45               | 5.728799049            | ) 17          | 混合              | モデル <mark>(X)</mark>  |               | •            | never        | active             |                | acti                |
| 4            | 64                  | 49               | 5.560963139            | ) 22          | 相関              | (C)                   |               |              | 同り恋母         | (B)                |                | acti                |
| 5            | 75                  | 49               | 5.958174792            | 25            | 同場              | (R)                   |               | •            |              | tive:              |                | acti                |
| 6            | 92                  | 41               | 6.014120095            | 5 23          |                 | (三)<br>線型(0)          |               |              | <b>透</b> 漏相関 | ( <u>R</u> ) ;tive |                | acti                |
| 7            | 120                 | 40               | 4.671432818            | 3 26          | へ 1 安大市<br>二、米石 | ™±(型)<br>(E)          |               |              | ▲ 距離(D)      | ) :tive            |                | acti                |
| 8            | 143                 | 59               | 7.524643282            | 23            | フォリ             |                       |               |              | 🛨 正準相        | 関 :tive            |                | acti                |
| 9            | 150                 | 51               | 6 081254459            | 24            | /갔元:            | カ消(1)                 |               | P            | never        | active             |                | acti                |

- ・量的な場合は Pearson, 質的な場合は Spearman/Kendall を選択
- ・相関係数に\*\*がついているものは有意(両側)
- ◆質的変数どうしの関係性(独立性)を確認する:クロス集計

#### ・分析 > 記述統計 > クロス集計

- ・クロス表の作成, χ2 乗検定が実施できる
  - ・期待度数5未満が20%未満→Pearsonのχ2乗(両側)を確認
  - ・期待度数5未満が20%以上→Fisherの直接法(片側)を確認
- ◆リスク比を確認する

#### ・分析 > 記述統計 > クロス集計

・統計量:相対リスクにチェックを入れる

※なにのなんに対するリスク比か、結果からとても読み取りづらいので注意が必要。

### VII. 回帰, ロジスティック回帰

◆複数の変数間の傾向を説明する(従属変数が量的,回帰分析)

#### <mark>・分析 > 回帰 > 線形</mark>

| ta *201909_S          | TATA                | ミナーSAMPLE        | .sav [データセット2]          | - IBM S       | PSS Statist           | ics データ エディ                  |               | -            | [                      |                                       | ×             |                    |             |
|-----------------------|---------------------|------------------|-------------------------|---------------|-----------------------|------------------------------|---------------|--------------|------------------------|---------------------------------------|---------------|--------------------|-------------|
| ファイル <mark>(E)</mark> | 編集 <mark>(</mark> E | ) 表示( <u>V</u> ) | データ <mark>(D</mark> ) 変 | 換( <u>T</u> ) | 分析( <u>A</u> )        | グラフ( <u>G</u> )              | ユーティリティ       | ( <u>U</u> ) | 拡張機能 <mark>(X</mark>   | ) ウィンドウ                               | ( <u>W</u> )  | ヘルプ <mark>(</mark> | <u>(H</u> ) |
|                       |                     |                  | 5                       |               | 報告書(P) ▶<br>記述統計(E) ▶ |                              |               | •            | ▲ ● ● 表示: 10 個 (10 変数) |                                       |               |                    |             |
| ,                     | 🖋 id 🖋 age 🗳 TC     |                  |                         |               |                       | へ Nut (回)<br>の比較( <u>M</u> ) |               | *            | moke2                  | PA                                    | 6             | PA2                |             |
| 1                     | 12                  | 53               | 6.411331748             | 24            | 一般                    | 線型モデル <mark>(</mark>         | <u>}</u> )    | •            | never                  | active                                |               | ac                 | cti         |
| 2                     | 47                  | 45               | 4.436462545             | 27            | 一般                    | 化線型モデル                       | ν( <u>Ζ</u> ) | •            | never                  | active                                |               | ac                 | cti         |
| 3                     | 49                  | 45               | 5.728799049             | 17            | 混合                    | モデル <mark>(X)</mark>         |               | •            | never                  | active                                |               | ac                 | cti         |
| 4                     | 64                  | 49               | 5.560963139             | 22            | 相関                    | ( <u>C</u> )                 |               | •            | never                  | active                                |               | ac                 | cti         |
| 5                     | 75                  | 49               | 5.958174792             | 25            | 同帰                    | (R)                          |               | •            | 一白种纳                   | ・ ・ ・ ・ ・ ・ ・ ・ ・ ・ ・ ・ ・ ・ ・ ・ ・ ・ ・ | .(A)          | ac                 | cti         |
| 6                     | 92                  | 41               | 6.014120095             | 23            | <b>立</b> 式禁む          | ·—/<br>線型(0)                 |               |              |                        | エモアリノン <sup>…</sup>                   | ·( <u>A</u> ) | ac                 | cti         |
| 7                     | 120                 | 40               | 4.671432818             | 26            | 小阪                    | (F)                          |               |              | 111 線型(L               | )                                     |               | ac                 | cti         |
| 8                     | 143                 | 59               | 7 524643282             | 23            | 刀大貝                   |                              |               | ,            | 🗾 曲線推                  | 定 <mark>(C)</mark>                    |               | a                  | cti         |

- ・従属変数=Y, 説明変数=X
- ・モデルの要約の「R2 乗」(どれだけ1に近いか),分散分析の「有意確率」,係数の「B」列を確認
- ◆複数の変数間の傾向を説明する(従属変数が二値,ロジスティック回帰,オッズ比)

#### ・分析 > 回帰 > 2 項ロジスティック

- ・説明変数は共変量に入れる
- ・説明変数がカテゴリカル・データの場合は「カテゴリ」から指定 (参照カテゴリを最初/最後で変える)
  ※オッズ比は結果の Exp(B)参照

## ₩. 生存時間分析

◆Kaplan-Meier(カプラン・マイヤー)曲線, log-rank(ログランク)検定

#### •分析 > 生存分析 > Kaplan-Meier

- ・生存変数:期間の変数を指定
- ・状態変数:eventの値を指定
- ・因子:グループ
- ・[因子の比較]log-rank(ログランク)検定,ストラータ全体
- ・[オプション]作図:累積生存率,生命表
- ◆COX 比例ハザードモデル(Cox 回帰分析)

#### •分析 > 生存分析 > Cox 回帰

- ・生存変数:期間の変数を指定
- ・状態変数:eventの値を指定
- ・共変量:説明変数を入れる

※ハザード比は結果の Exp(B)参照

## IX. アンケート独特の対応:複数回答の処理方法

- ◆選択式の場合
- ・1 つの質問内の全項目を 0/1 で回答できるようにデータを作成する。その上で・・・

## ・分析 > 多重回答 > 変数グループの定義

#### ・1 つの質問にまとめる列を選択する

- •分析 > 多重回答 > 度数分布表
  - ・結果を見ることができる

| *2019        | 909_STAT | AセミナーSAMPLE | .sav [データセット2]          | - IBM S | PSS Statist               | ics データ エディ          | (A                  |                 |                    |                | -                   |                    | ×             |
|--------------|----------|-------------|-------------------------|---------|---------------------------|----------------------|---------------------|-----------------|--------------------|----------------|---------------------|--------------------|---------------|
| ファイル         | (E) 編9   | 集(E) 表示(V)  | データ <mark>(D</mark> ) 愛 | E換(T)   | 分析( <u>A</u> )            | グラフ( <u>G</u> )      | ユーティ                | リティ( <u>U</u> ) | 拡張機能(              | <u>X)</u> ウィン  | ドウ( <u>W</u> )      | ヘル                 | プ( <u>H</u> ) |
|              |          |             | <u></u>                 |         | 報告:<br>記述:                | 書(巴)<br>統計(E)        |                     | *               |                    |                | •                   |                    |               |
| 14 : BMI     |          |             |                         |         | <br>ペイ:                   | ズ統計 <mark>(B)</mark> |                     | •               |                    |                | 表示: <mark>10</mark> | 個 <mark>(10</mark> | 変数中)          |
|              | BР       | 💑 smoke     | 💑 smoke2                |         | 平均                        | の比較 <mark>(M)</mark> |                     | •               | var                | var            | Vä                  | ar                 |               |
| 15           | 12       | never       | neve                    | r       | 一般                        | 線型モデル <mark>(</mark> | <u>}</u> )          | •               |                    |                |                     |                    | <b></b>       |
| 16           | 44       | never       | neve                    | r       | 一般                        | 化線型モデル               | √( <u>Z</u> )       | •               |                    |                |                     |                    |               |
| 17           | 30       | never       | neve                    | r       | 混合                        | モデル <mark>(X)</mark> |                     | •               |                    |                |                     |                    |               |
| 18           | 33       | never       | neve                    | r       | 相関                        | ( <u>C</u> )         |                     | •               |                    |                |                     |                    |               |
| 19           | 24       | never       | neve                    | r       | 回帰                        | ( <u>R</u> )         |                     | •               |                    |                |                     |                    |               |
| 20           | 19       | never       | neve                    | r       | 対数                        | 線型( <u>O</u> )       |                     | •               |                    |                |                     |                    |               |
| 21           | 14       | never       | neve                    | r       | 分類                        | (F)                  |                     | •               |                    |                |                     |                    |               |
| 22           | 38       | never       | neve                    | r       | 次元                        | <br>分解(D)            |                     | •               |                    |                |                     |                    |               |
| 23           | 22       | never       | neve                    | r       | 尺度                        | (A)                  |                     | •               |                    |                |                     |                    |               |
| 24           | 50       | never       | neve                    | r       | 12                        | い<br>バラメトリッ          | ク検定(N)              | •               |                    |                |                     |                    |               |
| 25           | 06       | never       | neve                    | r       | 時系                        | हा( <b>ग</b> )       | 2 100-C ( <u></u> ) | •               |                    |                |                     |                    |               |
| 26           | 63       | never       | neve                    | r       | - 17.0<br>生在-             | 分析(S)                |                     |                 |                    |                |                     |                    |               |
| 27           | 02       | never       | neve                    | r       | シート                       | ////(0/<br>同次/II)    |                     |                 |                    | *              | -                   | 1                  |               |
|              | 1        |             |                         |         |                           |                      | a)                  |                 | 変数クル               | ーブの定義(         | <u>D)</u>           |                    |               |
| データ          | Fa -     | 変数 ビュー      |                         |         |                           | エレーンヨン               | ( <u>U</u> )        |                 | 度数分布               | 表( <u>F</u> )  |                     |                    |               |
| , <u>,</u>   | <u> </u> |             |                         |         | 品質                        | 官堆( <u>Q</u> )       |                     |                 | クロス集               | 計表( <u>C</u> ) |                     |                    |               |
| 変数グループの定義(D) |          |             |                         |         | 空間および時間モデリング( <u>S</u> )… |                      |                     |                 | 使用可能です  Unicode:ON |                |                     |                    |               |

◆選択式でない場合 例:好きな色を挙げてください

各回答を数値に変換する

・変換 > 連続数の再割り当て

| 🍓 *201909_STATAセミナーSAMPLE.sav [データセット2] - IBM SPSS Statistics データ エディタ |               |    |          |                   |                                                                              |                           |                                       |                     |        |        | _              |     | ×                          |  |
|------------------------------------------------------------------------|---------------|----|----------|-------------------|------------------------------------------------------------------------------|---------------------------|---------------------------------------|---------------------|--------|--------|----------------|-----|----------------------------|--|
| ファイル                                                                   | •( <u>E</u> ) | 編集 | (E) 表示(V | データ( <u>D</u> )   | 変換( <u>T</u> )                                                               | 分析( <u>A</u> )            | グラフ <mark>(G</mark> )                 | ユーティリティ( <u>U</u> ) | 拡張機能(X | ) ウィント | ドウ( <u>W</u> ) | ヘルラ | <sup>\$</sup> ( <u>H</u> ) |  |
| 😑 🗄 🖨 🛄 🗠 🛥                                                            |               |    |          |                   | <ul> <li>■ 変数の計算(C)</li> <li>➡ ブログラマビリティの変換</li> <li>22 出現数の計算(O)</li> </ul> |                           |                                       |                     |        |        |                |     |                            |  |
| 14 : BMI                                                               |               |    |          | 表示: 10 個 (10 変数中) |                                                                              |                           |                                       |                     |        |        |                |     |                            |  |
|                                                                        |               | BP | 💑 smoke  | 💰 smoke           | <br>シフ                                                                       | ト値(F)                     | _                                     |                     | var    | var    | va             | ır  |                            |  |
| 15                                                                     |               | 12 | never    | ne                |                                                                              | の変動への                     | 値の重割け当                                | 57(8)               | -      |        |                |     | <u></u>                    |  |
| 16                                                                     |               | 44 | never    | ne                | нота<br>Порти                                                                | ションタンタス へい/は<br>亦まれて、/へ/は | ····································· |                     |        |        |                |     | _ 1                        |  |
| 17                                                                     |               | 30 | never    | ne                |                                                                              |                           |                                       | - ( <u>F</u> )      |        |        |                |     |                            |  |
| 18                                                                     |               | 33 | never    | ne                | 2 12 2里紀元第                                                                   | 観への再割                     | り当 ( (A)                              |                     |        |        |                |     |                            |  |
| 19                                                                     |               | 24 | never    | ne                | ∎ <u>1</u> 2 ≾`                                                              | 一変数を作                     | 5 <u>57</u>                           |                     |        |        |                |     | _                          |  |
| 20                                                                     |               | 19 | never    | ne                |                                                                              | 変数の力テ                     | ・ゴリ化( <u>B</u> )                      |                     | -      |        |                |     |                            |  |
| 21                                                                     |               | 38 | never    | ne                |                                                                              | スのランク                     | '付け <mark>(K)</mark>                  |                     | _      |        |                |     |                            |  |
| 23                                                                     |               | 22 | never    | ne                | 🗎 日付る                                                                        | と時刻ウィ                     | ザード <mark>(D)</mark>                  |                     |        |        |                |     |                            |  |
| 24                                                                     |               | 50 | never    | ne                | 🔁 時系列                                                                        | 列の作成()                    | <u>/</u> )                            |                     |        |        |                |     |                            |  |
| 25                                                                     |               | 06 | never    | ne                | 📲 欠損(                                                                        | 値の置き換                     | ŧえ <mark>(⊻)</mark>                   |                     |        |        |                |     |                            |  |
| 26                                                                     |               | 63 | never    | ne                | 🍘 乱数:                                                                        | ジェネレー                     | タ <mark>(G)</mark>                    |                     |        |        |                |     |                            |  |
| 27                                                                     |               | 02 | never    | ne                | 🐻 保留る                                                                        | された変換                     | の実行                                   | Ctrl+G              |        |        |                |     | Ļ                          |  |
|                                                                        |               | 1  |          |                   |                                                                              |                           |                                       |                     |        |        |                |     |                            |  |
| データ ビュー 変数 ビュー                                                         |               |    |          |                   |                                                                              |                           |                                       |                     |        |        |                |     |                            |  |
| 連続数への再割り当て(A)     IBM SPSS Statistics プロセッサは使用可能です     Unicode:ON      |               |    |          |                   |                                                                              |                           |                                       |                     |        |        |                |     |                            |  |

・その後の処理は選択式と同じ

## X. Tips

◆並び替え

・データビューで,列の頭(項目名)を右クリック > 昇順/降順

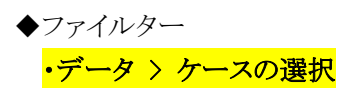

・IF 条件などを指定 ※この作業で filter 用の列が追加される

以上